### **USER MANUAL FOR FILLING ONLINE EXAMINATION FORM**

Dear students

The filling of Online Examination Form is started to improve the service provided by the University System. It will help to reduce the error due typing mistake, so fill the form with correct information about you, because it will also print at your mark sheet or other documents.

The filling of online form is very easy task, so you must fill your Online Examination Form yourself. Follow the different steps to fill Online Application Form as given below

|                                                                                                    | HEMWAT<br>SRINA                                                                                                    |                                                                                                    |                                                                                                    |                                                                                                |                                        |                  |
|----------------------------------------------------------------------------------------------------|----------------------------------------------------------------------------------------------------|----------------------------------------------------------------------------------------------------|----------------------------------------------------------------------------------------------------|------------------------------------------------------------------------------------------------|----------------------------------------|------------------|
|                                                                                                    |                                                                                                    | Welcome to                                                                                                    | EDRP System                                                                                                    |                                                                                                |                                        |                  |
| nline Pay Slip<br>ntrance Examination Onlin                                                                            | e Form                                                                                                    |                                                                                                    |                                                                                                    | (Enro                                                                                          | oll No)User Id<br>Password<br>Register | login            |
| portant Notice :                                                                                                    |                                                                                                    |                                                                                                    |                                                                                                    |                                                                                                |                                        |                  |
| portant Notice :<br>addeline for scenning an<br>USER MANUAL FOR FI<br>any query or if<br><u>College Login</u>          | d uploading the Photo<br>LLING ONLINE EXAMINATION FO<br>you are facing any proble<br>• Department Login                                                                                                    | RM<br>m during registration m                                                                                    | ail to: hnbguegovernance(                                                                                                    | @gmail.com                                                                                     | CLICK HI<br>REGISTR                    | ERE TO           |
| sortant Notice :<br>andeline for scanning an<br>ISER MANUAL FOR FI<br>any query or if<br>College Login                 | d uploading the Photo<br>LLING ONLINE EXAMINATION FO<br>you are facing any proble<br>• Department Login<br>Name of the Campus                                                                                                    | RM<br>m during registration m<br>Starting date for Deposit Exam Ap<br>the Department                             | ail to: hnbguegovernance(<br>plication Form in Closing Date for Deposi                                                        | @gmail.com<br>t Exam Starting date<br>Denartment from website                                  | CLICK HI<br>REGISTR                    | ERE TO<br>RATION |
| Service 1 Notice :<br>audeline for scanning an<br>ISER MANUAL FOR FI<br>any query or if<br>College Login<br>S.No<br>1. | d uploading the Photo<br>LLING ONLINE EXAMINATION FO<br>you are facing any proble<br>Department Login<br>Name of the Campus<br>(1st,3rd, 5th and 7th<br>semester/Srinagar campus<br>only                                                          | RM<br>m during registration m<br>Starting date for Deposit Exam Ap<br>the Department<br>11/10/2014               | ail to: hnbguegovernance(<br>plication Form in<br>Application Form in the<br>18/11/2014                                       | @gmail.com       t Exam     Starting date       • Department     from website       01.12.2014 | CLICK HI<br>REGISTR                    | ERE TO           |
| Service :<br>suideline for scenning an<br>SER MANUAL FOR FI<br>any query or if<br>College Login<br>S.No<br>1.<br>2.    | d nploading the Photo<br>LLING ONLINE EXAMINATION FO<br>YOU are facing any proble<br>• Department Login<br>Name of the Campus<br>(1st,3rd, 5th and 7th<br>semester/Srinagar campus<br>only<br>(1st,3rd, 5th and 7th<br>semester/Pauri campus only | RM<br>m during registration m<br>Starting date for Deposit Exam Ap<br>the Department<br>11/10/2014<br>11/10/2014 | ail to: hnbguegovernance(<br>plication Form in Closing Date for Deposi<br>Application Form in the<br>18/11/2014<br>18/11/2014 | Exam     Starting date       Department     from website       01.12.2014     01.12.2014       | CLICK HI<br>REGISTR                    | ERE TO<br>RATION |

#### <u>STEP 1</u>:

### <u>STEP 2</u>

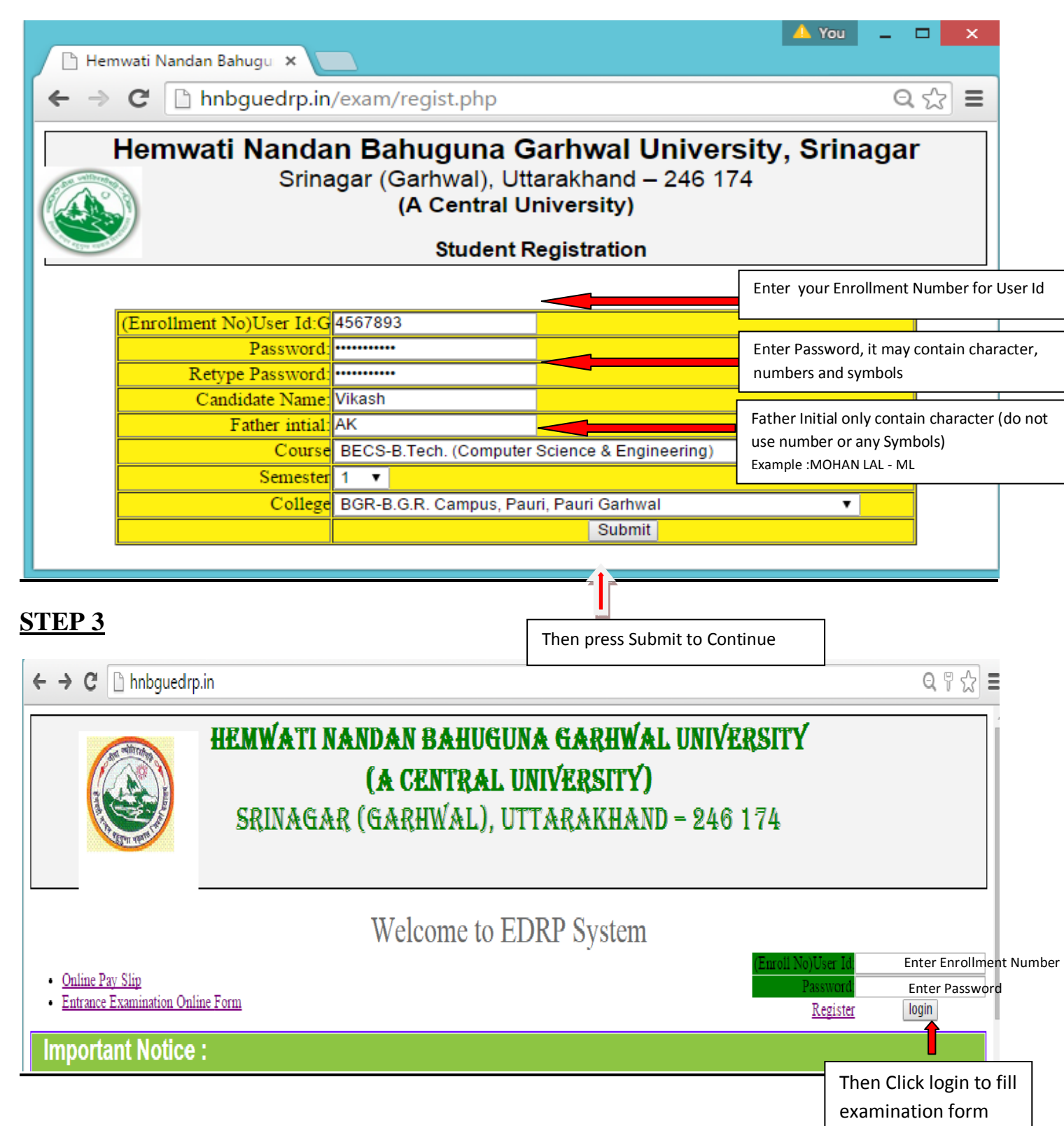

### STEP 4

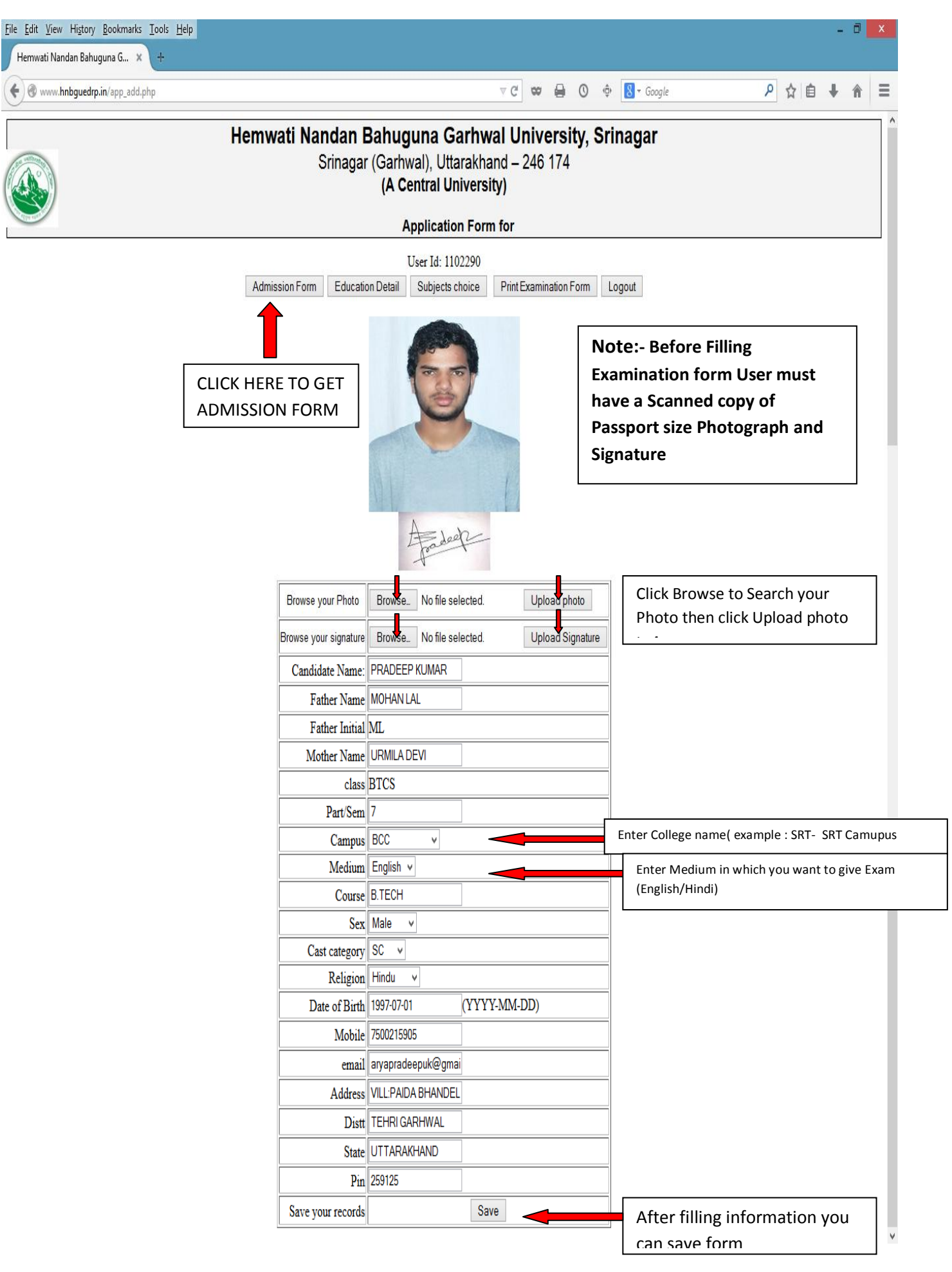

#### STEP 5

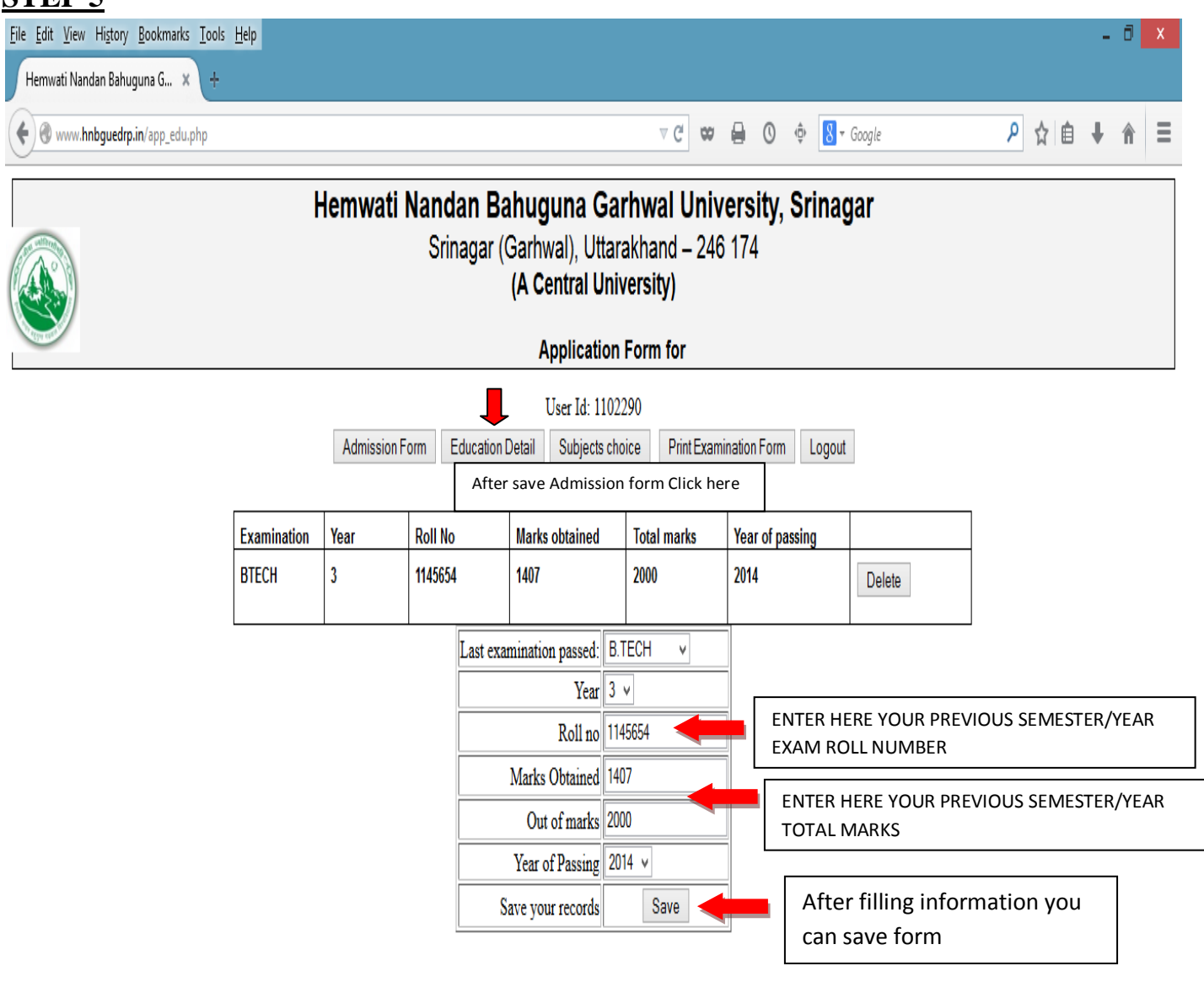

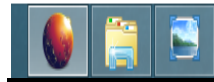

7:19 PM 9/29/2014

## <u>STEP 6</u>

| <u>File Edit V</u> i<br>Hemwati                                                                                             | iew Hi <u>s</u> tory <u>B</u> ookmarks <u>I</u> ools <u>H</u> elp<br>Nandan Bahuguna G × + |                                       |                                                                              |                | × |  |  |  |  |  |  |
|----------------------------------------------------------------------------------------------------|--------------------------------------------------------------------------------------------|---------------------------------------|------------------------------------------------------------------------------|----------------|---|--|--|--|--|--|--|
| <b>()</b>                                                                                                    | rw. <b>hnbguedrp.in</b> /app_exam.php                                                      | ▶ ☆ 自 🖡 🏦                             | ≡                                                                            |                |   |  |  |  |  |  |  |
| Hemwati Nandan Bahuguna Garhwal University, Srinagar<br>Srinagar (Garhwal), Uttarakhand – 246 174<br>(A Central University) |                                                                                            |                                       |                                                                              |                |   |  |  |  |  |  |  |
| User Id: 1102290 Admission Form Education Detail Subjects choice Print Examination Form Logout                              |                                                                                            |                                       |                                                                              |                |   |  |  |  |  |  |  |
| S.No.                                                                                                    | Subject code                                                                               | Subject Name                          |                                                                              | Delete Subject |   |  |  |  |  |  |  |
| 1                                                                                                    | TCS-501                                                                                    | Database Management System            | Database Management System After save Educational Details Fill your Subjects |                |   |  |  |  |  |  |  |
| 2                                                                                                    | TCS-502                                                                                    | Computer Networks                     | TCS-502                                                                      |                |   |  |  |  |  |  |  |
| 3                                                                                                    | TCS-503                                                                                    | Design & Analysis of Algorithms       | TCS-503                                                                      |                |   |  |  |  |  |  |  |
| 4                                                                                                    | TCS-504                                                                                    | Software Engineering                  | TCS-504                                                                      |                |   |  |  |  |  |  |  |
| 5                                                                                                    | TCS-505                                                                                    | Theory of Automata & Formal Languages |                                                                              | TCS-505        |   |  |  |  |  |  |  |
|                                                                                                    |                                                                                            | select the subject BS 301-Mathemat    | ics III V Save                                                               |                |   |  |  |  |  |  |  |

|                                                                     |                                                                   |                                           |                                          |         | *       | 7:22 PM<br>9/29/2014 |  |  |  |  |  |  |
|---------------------------------------------------------------------|-------------------------------------------------------------------|-------------------------------------------|------------------------------------------|---------|---------|----------------------|--|--|--|--|--|--|
| <u>File E</u> dit <u>V</u> i                                        | iew Hi <u>s</u> tory <u>B</u> ookmarks <u>T</u> ools <u>H</u> elp |                                           |                                          |         | -       | 0 X                  |  |  |  |  |  |  |
| Hemwati I                                                           | Nandan Bahuguna G 🗙 🕂                                             |                                           |                                          |         |         |                      |  |  |  |  |  |  |
| <b>( ) () ()</b>                                                    | w. <b>hnbguedrp.in</b> /app_exam.php                              |                                           | V C 🗢 🖨 🕐 🚯 V Google                     | ר ב     | ŧ       | <b>↑</b> =           |  |  |  |  |  |  |
|                                                                     | Hemwati Nandan Bahuguna Garhwal University, Srinagar              |                                           |                                          |         |         |                      |  |  |  |  |  |  |
| Srinagar (Garhwal), Uttarakhand – 246 174<br>(A Central University) |                                                                   |                                           |                                          |         |         |                      |  |  |  |  |  |  |
| A STAN KERRY                                                        |                                                                   | Applica                                   | tion Form for                            |         |         |                      |  |  |  |  |  |  |
| User Id: 1102290                                                    |                                                                   |                                           |                                          |         |         |                      |  |  |  |  |  |  |
|                                                                     |                                                                   | Admission Form Education Detail Subje     | cts choice Print Examination Form Logout |         |         |                      |  |  |  |  |  |  |
|                                                                     |                                                                   |                                           | <b>1</b>                                 |         |         |                      |  |  |  |  |  |  |
| S.No.                                                               | Subject code                                                      | Subject Name                              | Delete Subject                           |         |         |                      |  |  |  |  |  |  |
| 1                                                                   | TCS-501                                                           | Database Management System                | Database Management System               |         |         |                      |  |  |  |  |  |  |
| 2                                                                   | TCS-502                                                           | Computer Networks                         | TCS-502                                  | TCS-502 |         |                      |  |  |  |  |  |  |
| 3                                                                   | TCS-503                                                           | Design & Analysis of Algorithms           | TCS-503                                  | TCS-503 |         |                      |  |  |  |  |  |  |
| 4                                                                   | TCS-504                                                           | Software Engineering                      | TCS-504                                  | TCS-504 |         |                      |  |  |  |  |  |  |
| 5                                                                   | TCS-505                                                           | Theory of Automata & Formal Languages     |                                          | TCS-505 | TCS-505 |                      |  |  |  |  |  |  |
|                                                                     |                                                                   | select the subject BS 301-Mathematics III |                                          |         |         |                      |  |  |  |  |  |  |

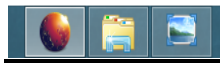

# <u>STEP 7</u>

| w Hi <u>s</u> tory <u>B</u> ookmarks <u>T</u> ools <u>H</u> elp                       |                                            |                                  |                                                                         |                                                   |                                               |                                  |                                     |                                                                           |   |                       |                             |                                          | -                                                      |
|---------------------------------------------------------------------------------------|--------------------------------------------|----------------------------------|-------------------------------------------------------------------------|---------------------------------------------------|-----------------------------------------------|----------------------------------|-------------------------------------|---------------------------------------------------------------------------|---|-----------------------|-----------------------------|------------------------------------------|--------------------------------------------------------|
| p.in/exam.php × +                                                                     |                                            |                                  |                                                                         |                                                   |                                               |                                  | O Ó                                 | Sociale                                                                   |   |                       | Q                           | ₽ ☆ 自                                    | 2 公白 1                                                 |
|                                                                                       |                                            |                                  |                                                                         |                                                   |                                               |                                  | • •                                 | C Coogle                                                                  |   | _                     |                             | · ~ ~ 0                                  |                                                        |
|                                                                                       | He                                         | mwati Nar                        | ndan Bahuguna Garhwal U                                                 | Jniversity, Srinaga                               | ır (Garhwal),                                 | Uttarakhan                       | ıd – 246 174                        |                                                                           |   |                       |                             |                                          |                                                        |
|                                                                                       |                                            |                                  | (A<br>EXAMINATION                                                       | Central Univers                                   | <b>sity)</b><br>ESSION 2014                   | -15.                             |                                     |                                                                           |   |                       |                             |                                          |                                                        |
| Ce                                                                                    | enter Name                                 | L                                | BCC                                                                     |                                                   |                                               |                                  |                                     |                                                                           |   |                       |                             |                                          |                                                        |
| En                                                                                    | rollment No                                | -                                | 1102290                                                                 |                                                   |                                               |                                  | - Color                             |                                                                           |   |                       |                             |                                          |                                                        |
| Cla                                                                                   | ass:                                       | 1                                | BTCS                                                                    |                                                   |                                               |                                  |                                     |                                                                           |   |                       |                             |                                          |                                                        |
|                                                                                       | an/Semester:                               | ant                              |                                                                         |                                                   |                                               | 1                                | (1)                                 |                                                                           |   |                       |                             |                                          |                                                        |
| Fa                                                                                    | ither's Name:                              |                                  | MOHAN LAL                                                               |                                                   |                                               |                                  |                                     |                                                                           |   |                       |                             |                                          |                                                        |
| Fa                                                                                    | ther initials:                             | 1                                | ML                                                                      |                                                   |                                               |                                  | 1                                   |                                                                           |   |                       |                             |                                          |                                                        |
| Mo                                                                                    | other's Name:                              | 1                                | URMILA DEVI                                                             |                                                   |                                               |                                  |                                     |                                                                           |   |                       |                             |                                          |                                                        |
| De                                                                                    | epartment                                  |                                  | 61                                                                      | 11011-0                                           |                                               |                                  |                                     | 1                                                                         |   |                       |                             |                                          |                                                        |
| Ad                                                                                    | aress                                      |                                  | VILL:PAIDA BHANDELDI ,TE<br>Distf:TEHRI GARHWAL UT                      | HSILIG<br>TARAKHAND-2591                          | 25                                            |                                  |                                     |                                                                           |   |                       |                             |                                          |                                                        |
| Ad                                                                                    | Imission Type                              | !                                | Dist. TEININ ON NINNE, OT                                               | Medium                                            |                                               | English                          |                                     |                                                                           |   |                       |                             |                                          |                                                        |
| Co                                                                                    | ourse                                      | 1                                | B.TECH                                                                  | Sex                                               | 1                                             | Male                             |                                     |                                                                           |   |                       |                             |                                          |                                                        |
| Ca                                                                                    | ast category                               |                                  | SC<br>appaneadoonuk@amail.com                                           | DOB<br>Mobile                                     | 1                                             | 1997-07-01                       | c                                   |                                                                           |   |                       |                             |                                          |                                                        |
|                                                                                       | IIdii                                      |                                  | aryapradeepak@gmail.coi                                                 | Mobile                                            |                                               | 50021550.                        | ,                                   |                                                                           |   |                       |                             |                                          |                                                        |
|                                                                                       |                                            |                                  | List of papers in                                                       | which student will                                | annoar                                        |                                  |                                     |                                                                           |   |                       |                             |                                          |                                                        |
|                                                                                       | SNo                                        |                                  | Daner Nam                                                               |                                                   | appear                                        | Sul                              | hiert Code                          |                                                                           |   |                       |                             |                                          |                                                        |
|                                                                                       | 1 Datab                                    | ase Manag                        | ement System                                                            |                                                   |                                               | TCS-501                          | ojeci obde                          |                                                                           |   |                       |                             |                                          |                                                        |
|                                                                                       | 2 Comp                                     | uter Netwo                       | orks                                                                    |                                                   |                                               | TCS-502                          |                                     |                                                                           |   |                       |                             |                                          |                                                        |
|                                                                                       | 3 Design                                   | n & Analy                        | sis of Algorithms                                                       |                                                   |                                               | TCS-503                          |                                     |                                                                           |   |                       |                             |                                          |                                                        |
|                                                                                       | 4 Softw                                    | are Engine                       | ering                                                                   |                                                   |                                               | TCS-504                          |                                     |                                                                           |   |                       |                             |                                          |                                                        |
|                                                                                       | 5 Theor                                    | y of Auton                       | nata & Formal Languages                                                 |                                                   |                                               | TCS-505                          |                                     |                                                                           |   |                       |                             |                                          |                                                        |
| -                                                                                     |                                            |                                  | Las                                                                     | t examination pas                                 | sed                                           |                                  |                                     |                                                                           |   |                       |                             |                                          |                                                        |
|                                                                                       | Examination                                | Year                             | Roll No                                                                 | Marks obtained                                    | Total mark                                    | ks Year of passing               |                                     |                                                                           |   |                       |                             |                                          |                                                        |
|                                                                                       | BTECH                                      | 3                                | 1145654                                                                 | 407                                               | 2000                                          | 201                              | 4                                   |                                                                           |   |                       |                             |                                          |                                                        |
| UMAR Son/Daughter of MOHAN LAL hereby<br>d before or after my Examination, my Examina | v declare that all th<br>tion may be cance | ne statements<br>elled, by the U | s and entries made in this appli<br>Jniversity, I also declare that I w | ation are true, complete 75% atten<br>Yes,I Agree | ete and correct t<br>dance in all the s<br>ed | to the best of<br>subjects, othe | i my knowledge<br>rwise I will be ( | and belief. In the event of any inf<br>debarred to appear in the examinat | 0 | rmation being<br>ons. | rmation being found<br>ons. | irmation being found false or in<br>Ins. | irmation being found false or incorrect<br>Ins.        |
|                                                                                       | Aft                                        | er filling a                     | all deta                                                                | ils clio                                          | ck <u>Yes</u>                                 | I Agreed to                      |                                     |                                                                           |   | t                     | A                           |                                          |                                                        |
|                                                                                       |                                            |                                  | cor                                                                     | nplete Ex                                         | aminat                                        | tion fo                          | orm                                 |                                                                           |   |                       |                             | Sig                                      | Signature o                                            |
|                                                                                       |                                            |                                  | L                                                                       |                                                   |                                               |                                  |                                     | (Annlicat                                                                 |   | ion not signed (      | ion not sinned by the       | Nan<br>Nan not sinned by the candidate   | Name :PRAI<br>No not signed by the candidate liable to |

At the Last Print Your Examination Form and verify it from your College.

## <u>STEP 8</u>

| <u>File Edit View History Bookmarks Tools H</u> elp                                   |                                   |                    |                                          |                                                   |                         |                                |                                    |                |                                                                                                    |                      |         |                                                                             |           |               |                       | -                 | ٦                 | × |
|---------------------------------------------------------------------------------------|-----------------------------------|--------------------|------------------------------------------|---------------------------------------------------|-------------------------|--------------------------------|------------------------------------|----------------|----------------------------------------------------------------------------------------------------|----------------------|---------|-----------------------------------------------------------------------------|-----------|---------------|-----------------------|-------------------|-------------------|---|
| http://www.hnbp.in/exam.php × +                                                       |                                   |                    |                                          |                                                   |                         |                                |                                    | _              |                                                                                                    |                      |         |                                                                             |           |               |                       |                   |                   |   |
| Www.hnbguedrp.in/exam.php                                                             |                                   |                    |                                          |                                                   |                         |                                |                                    | 4              | × 🔒                                                                                                    | 0                    | ¢       | <mark>8</mark> ▼ Google                                                     | م         | ☆             | Ê                     | +                 | î                 | = |
| Hemwati Nandan Bahuguna Garhwal University, Srinagar (Garhwal), Uttarakhand – 246 174 |                                   |                    |                                          |                                                   |                         |                                |                                    |                |                                                                                                    |                      |         | ^                                                                           |           |               |                       |                   |                   |   |
| (A Central University)<br>EXAMINATION FOR THE SESSION 2014-15.                        |                                   |                    |                                          |                                                   |                         |                                |                                    |                |                                                                                                    |                      |         |                                                                             |           |               |                       |                   |                   |   |
| l                                                                                     | Center Name BCC                   |                    |                                          |                                                   |                         |                                |                                    |                | -                                                                                                    | 300                  |         |                                                                             |           |               |                       |                   |                   |   |
| -                                                                                     | Enrollment No 1102290 Class: BTCS |                    |                                          |                                                   |                         |                                |                                    |                | and the second second s | -                    | 3       |                                                                             |           |               |                       |                   |                   |   |
|                                                                                       | Part/Sem                          | ester:             | 7                                        | 7                                                 |                         |                                |                                    |                |                                                                                                    | 50                   | 1       |                                                                             |           |               |                       |                   |                   |   |
| -                                                                                     | Name of t                         | the student        | PRADEEP                                  | KUMAR                                             |                         |                                |                                    |                |                                                                                                    | 0                    | 1       |                                                                             |           |               |                       |                   |                   |   |
| ·                                                                                     | Father ini                        | tials:             | MUTANE                                   | AL                                                |                         |                                |                                    |                | -                                                                                                    |                      | 1000    |                                                                             |           |               |                       |                   |                   |   |
|                                                                                       | Mother's                          | Name:              | URMILA D                                 | EVI                                               |                         |                                |                                    |                |                                                                                                    |                      |         |                                                                             |           |               |                       |                   |                   |   |
| -                                                                                     | Departme                          | ent                | 61<br>VILL PAID                          |                                                   | HSILG                   |                                |                                    | 1              |                                                                                                    |                      |         | 1                                                                           |           |               |                       |                   |                   |   |
|                                                                                       | /laarooo                          |                    | Distt.:TEH                               | IRI GARHWAL, UT                                   | TARAKH                  | HAND-25912                     | 25                                 | 1              |                                                                                                    |                      |         |                                                                             |           |               |                       |                   |                   |   |
| -                                                                                     | Admissio                          | n Type             | P TECH                                   |                                                   | Med                     | dium                           |                                    | Eng            | glish<br>Io                                                                                                    |                      |         |                                                                             |           |               |                       |                   |                   |   |
| -                                                                                     | Cast cate                         | gory               | SC                                       |                                                   | DOE                     | B                              |                                    | 199            | 97-07-01                                                                                                    |                      |         |                                                                             |           |               |                       |                   |                   |   |
| [                                                                                     | Email                             |                    | aryaprade                                | eepuk@gmail.cor                                   | m Mob                   | oile                           |                                    | 750            | 00215905                                                                                                    |                      |         |                                                                             |           |               |                       |                   |                   |   |
|                                                                                       |                                   |                    |                                          | List of papers in                                 | which o                 | tudont will a                  | appoar                             |                |                                                                                                    |                      |         |                                                                             |           |               |                       |                   |                   |   |
|                                                                                       | SN                                |                    |                                          | Paper Nam                                         | e                       |                                | appear                             |                | Subie                                                                                                    | ect Cor              | le      | Т                                                                           |           |               |                       |                   |                   |   |
|                                                                                       | 1                                 | Database M         | lanagement Sy                            | stem                                              | -                       |                                |                                    | 1              | CS-501                                                                                                    |                      |         | -                                                                           |           |               |                       |                   |                   |   |
|                                                                                       | 2                                 | Computer N         | letworks                                 |                                                   |                         |                                |                                    | 1              | CS-502                                                                                                    |                      |         |                                                                             |           |               |                       |                   |                   |   |
|                                                                                       | 3                                 | Design & A         | nalysis of Alg                           | gorithms                                          |                         |                                |                                    | 1              | CS-503                                                                                                    |                      |         |                                                                             |           |               |                       |                   |                   |   |
|                                                                                       | 4                                 | Software Er        | ngineering                               | ermal Languages                                   |                         |                                |                                    | -1             | CS-504                                                                                                    |                      |         | _                                                                           |           |               |                       |                   |                   |   |
|                                                                                       | 5                                 | Theory of A        |                                          | Jilliai Laiiguages                                | tovami                  | ination pace                   | - d                                | 1              | 103-505                                                                                                    |                      |         |                                                                             |           |               |                       |                   |                   |   |
|                                                                                       | Evami                             | nation Voa         | r Dr                                     |                                                   | Markeo                  | htainod                        | Total mar                          | ke             | Voar                                                                                                    | ofnac                | eina    |                                                                             |           |               |                       |                   |                   |   |
|                                                                                       | BTECH                             |                    |                                          | 45654                                             | 1407                    | Johannea                       | 2000                               | NJ             | 2014                                                                                                    | or pus               | Sing    | -                                                                           |           |               |                       |                   |                   |   |
| Declaration                                                                           |                                   |                    |                                          |                                                   |                         |                                |                                    |                |                                                                                                    |                      |         |                                                                             |           |               |                       |                   |                   | 1 |
| IDDADEED VIIMAD Con Daughter of MOUAN LAL hereby de                                   | alara that a                      | li tha atatamaata  | and antrine ma                           | da is this application                            |                         | annelata an                    | d aarraat ta t                     | he he          | ant of my long                                                                                                    | awlada               | a and b | aliaf la tha awart of any information ha                                    | ing found | false a       |                       | at as in          | aliaihiih         |   |
| being detected before or after my Examination, my Examination                         | ciare that a<br>1 may be ca       | incelled, by the L | s and entries mad<br>Iniversity, Lalso d | de in this application<br>teclare that I will con | n are true<br>molete 75 | e, complete an<br>% attendance | id correct to t<br>in all the subi | ne be<br>iects | est of my kn<br>otherwise                                                                                                    | lowiedg<br>I will be | debarre | eller. In the event of any information be<br>to appear in the examinations. | ng tound  | taise or      | rincorre              | ICT OF IN         | eligibility       | / |
|                                                                                       |                                   |                    |                                          |                                                   |                         |                                |                                    |                | ,                                                                                                    |                      |         |                                                                             |           |               |                       |                   |                   |   |
|                                                                                       |                                   |                    |                                          |                                                   |                         |                                |                                    |                |                                                                                                    |                      |         |                                                                             |           |               |                       |                   |                   |   |
|                                                                                       |                                   |                    |                                          |                                                   |                         |                                |                                    |                |                                                                                                    |                      |         |                                                                             |           |               |                       |                   |                   |   |
|                                                                                       |                                   | Date:              |                                          |                                                   |                         |                                |                                    |                |                                                                                                    |                      |         |                                                                             |           |               |                       |                   |                   |   |
|                                                                                       |                                   |                    |                                          |                                                   |                         |                                |                                    |                |                                                                                                    |                      |         |                                                                             |           |               | AF                    | deel              | P                 |   |
|                                                                                       |                                   |                    |                                          |                                                   |                         |                                |                                    |                |                                                                                                    |                      |         |                                                                             |           | ş             | Signature             | e of the          | Student           | t |
|                                                                                       |                                   |                    |                                          |                                                   |                         |                                |                                    |                |                                                                                                    |                      |         | -                                                                           |           |               |                       |                   |                   |   |
|                                                                                       |                                   |                    |                                          |                                                   |                         |                                |                                    |                |                                                                                                    |                      |         | (Application not sign                                                       | ed by the | N:<br>candida | lame :PR<br>te liable | ADEEP<br>to be re | KUMAR<br>jected.) | 2 |
|                                                                                       |                                   |                    |                                          |                                                   |                         |                                |                                    |                |                                                                                                    |                      |         |                                                                             |           |               |                       |                   |                   | V |
|                                                                                       |                                   |                    |                                          |                                                   |                         |                                |                                    |                |                                                                                                    |                      |         |                                                                             |           |               |                       |                   |                   |   |
|                                                                                       |                                   |                    |                                          |                                                   |                         |                                |                                    |                |                                                                                                    |                      |         |                                                                             |           |               |                       |                   |                   |   |
|                                                                                       |                                   |                    |                                          |                                                   |                         |                                |                                    |                |                                                                                                    |                      |         |                                                                             |           |               |                       |                   |                   |   |

## THANK YOU

Coordinator, E-Governance

HNBGU, Srinagar (Garhwal)